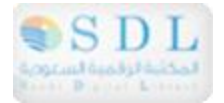

### Saudi Digital Library

بوابتك إلى عالم المعرفة

أضخم تجمع للكتب الالكترونية الأكاديمية في الوطن العربي حيث تضم حاليا أكثر من (١١٤٠٠٠) كتاب إلكتروني بنصوصها الكاملة في مختلف التخصصات العلمية، وتضم أكثر من ٣٠٠ ناشر عالمي مثل Elsevier, Springer,Pearson,Wiley,Taylor&francis,Mcgrawhill

وتحتوي عل كتب لناشرين أكاديميين عالميين مثل: Yall University, Oxford University, Harvard University

خدماتها:

إتاحة النص الكامل للكتب الالكترونية من أي مكان وفي أي وقت

إتاحة البحث ب ( الكلمات المفتاحية – النص الكامل – العنوان –المؤلف –الموضوع – تاريخ النشر...)

إتاحة مجموعة من الخدمات التفاعلية المتطورة

توفير الخدمة المرجعية الالكترونية

توفير خدمة التوعية المعلوماتية

توفير دخول موحد للمكتبة الرقمية

خطوات التسجيل في المكتبة الرقمية السعودية

الدخول إلى موقع المكتبة الرقمية : الخطوة الأولى السعودية

#### http://www.sdl.edu.sa/Pages/Default.aspx

واختيار " مستخدم جديد New user"، وسيتم نقلك إلى صفحة جديدة

الخطوة الثانية: الدخول على رابط الصفحة الجديدة

### http://www.sdl.edu.sa/Pages/universities.aspx

وسيتم اختيار جامعة المجمعة من قوائم الجامعات، وسيتم نقلك الى صفحة جديدة

الخطوة الثالثة: بعد انتقالك إلى الصفحة الجديدة ستجد بيان بـ " سياسة الخصوصية والاستخدام

للمكتبة الرقمية السعودية " تقوم بالضغط على كلمة " موافق "

الخطوة الرابعة : ستقوم بإدخال بياناتك وفقاً لنموذج التسجيل من خلال هذا الرابط

### http://www.sdl.edu.sa/Pages/UserRegistration.aspx

ملاحظة: يجب إدخال البريد الالكتروني الخاص بك بالجامعة، ولن يلتفت إلى البريد العام

وبعد عملية التسجيل ستظر رسالة نصها " عزيزي المستخدم شكرا لاشتراكك معنا في المكتبة

الرقمية الرجاء انتظار موافقة مدير المكتبة الرقمية حيث سيصلك بريد إلكتروني على بريدك خاص

تعلمك بالموافقة على تسجيلك "

## Saudi Digital Library

## Your Gateway to the Knowledge World

Saudi Digital Library contains the biggest collection of academic electronic books in the Arab world where it comprises 114000 full

electronic books in different scientific fields. Also, it contains more than 300 international publishers such as Elsevier, Springer,Pearson,Wiley,Taylor&francis,Mcgrawhill **and books by international academic publishers such as** Yall University, Oxford University, Harvard University.

**Its Services:** 

1. Providing full access to the electronic books from anywhere and at any time

Providing search by (keywords - full text - Title - Author - Subject – publication date)

Providing a range of advanced interactive services

Providing electronic reference service

## Providing information awareness service

# Providing a unified access to the digital library

Steps for registering in Saudi Digital Library:

The first step: Enter Saudi Digital Library website

http://www.sdl.edu.sa/Pages/Default.aspx

Choose "New User", and you will be redirected to a new page

Second step: Enter the new page link

http://www.sdl.edu.sa/Pages/universities.aspx

Almajmaah University will be selected from universities list, and

you'll be directed to a new page

Third step: After moving to the new page, you will find a statement: "Use and privacy policy of the Saudi Digital Library" you press the word "OK"

Forth step: you'll enter your data in accordance with the registration form through this link

http://www.sdl.edu.sa/Pages/UserRegistration.aspx

Note: You must enter your university e-mail, but your own e-mail will not be a valid one.

After finishing the registration process, Stzer message reads "Dear User Thank you for your subscription to the digital library Please wait for the approval of the Director of Digital Library, where you will receive an e-mail on your particular learning approve your registration"